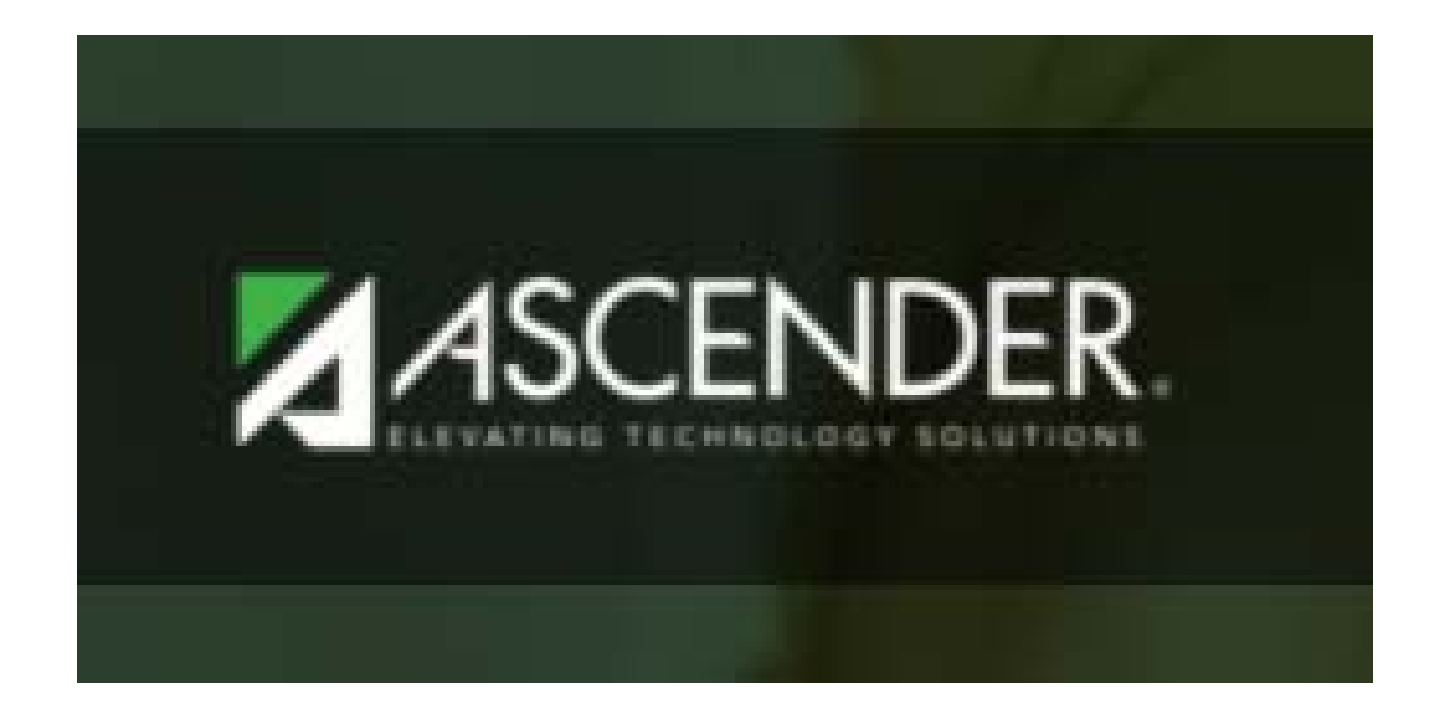

# PURCHASING

- 1. Go to www.ugisd.org
- 2. Hover over Faculty/Staff, then click Ascender
- 3. Click Business
- 4. Enter Login Information (lastnamefirstinitial, password, district #230908). Email the business manager if you do not have this information.
- 5. Click Purchasing (on left side of screen)
- 6. Click Maintenance (on left side of screen)
- 7. Click Create/Modify Requisition
- 8. Click Add Clear All button
- 9. Fill in the following:
  - a. Order For
  - b. Reason (this can be same as description this prints in the general ledger)
  - c. Sort Key/Vendor Name
  - d. Campus/Dept auto-filled however, if it doesn't, hit spacebar, then pick campus. Personnel who have been notified they are exceptions will pick themselves
  - e. Description (this can be the same as reason this prints on the purchase order)
  - f. Quantity
  - g. Unit Price
  - h. Long Description (if Applicable)
  - i. Click Add (Bottom of the page)
- 10. Enter Account number Start typing with the #1
- 11. Enter Amount (This can be total or partial amount if using more than one account)
- 12. Click Comment Button This is where you put in notes to approver (ie please fax to #, travel information, or other instructions). If you leave this blank, the business office will not do anything with the purchase order except file it.
- 13. Click Save (Upper left)
- 14. Click Document button This is for any supporting documentation that you need to submit with the requisition
- 15. Choose File (this is where you saved your supporting documentation)
- 16. Choose File Type
- 17. Click Upload (the file will then show under document list)
- 18. Click Close
- 19. Document button will now have a page next to it
- 20. Finally, Click Submit
- 21. You have successfully submitted a requisition (you can print your requisition request or choose not to print)

- 1. Go to www.ugisd.org
- 2. Hover over Faculty/Staff, then click Ascender
- 3. Click Business
- 4. Enter Login Information (lastnamefirstinitial, password, district #230908). Email the business manager if you do not have this information.

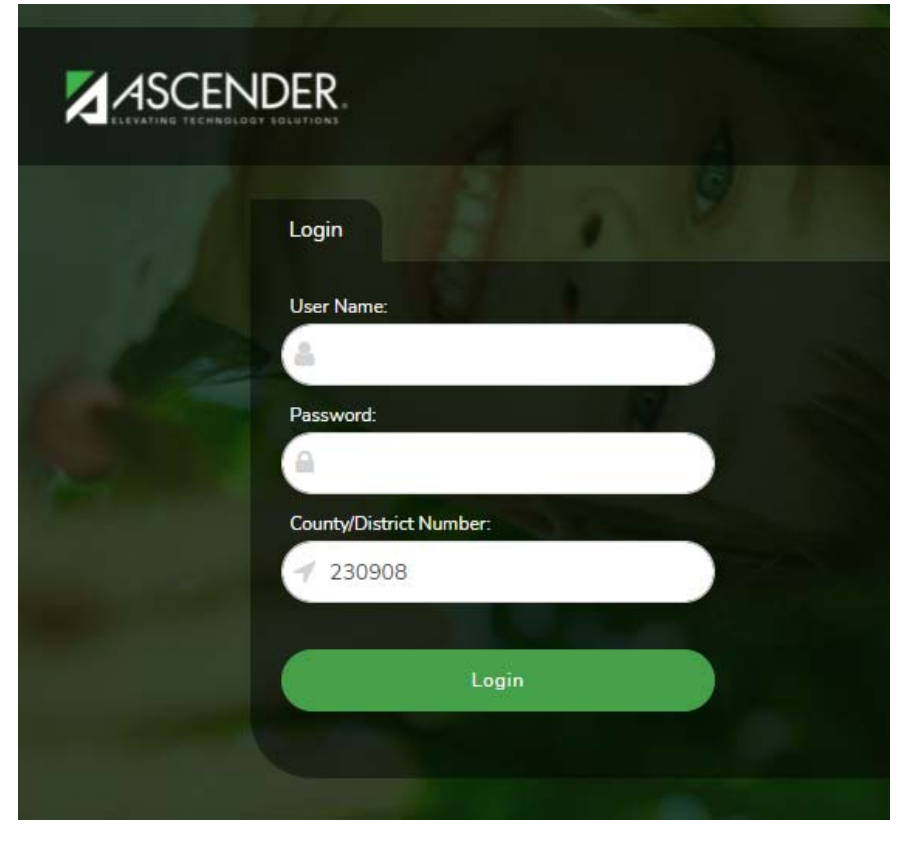

5. Click Purchasing (on left side of screen)

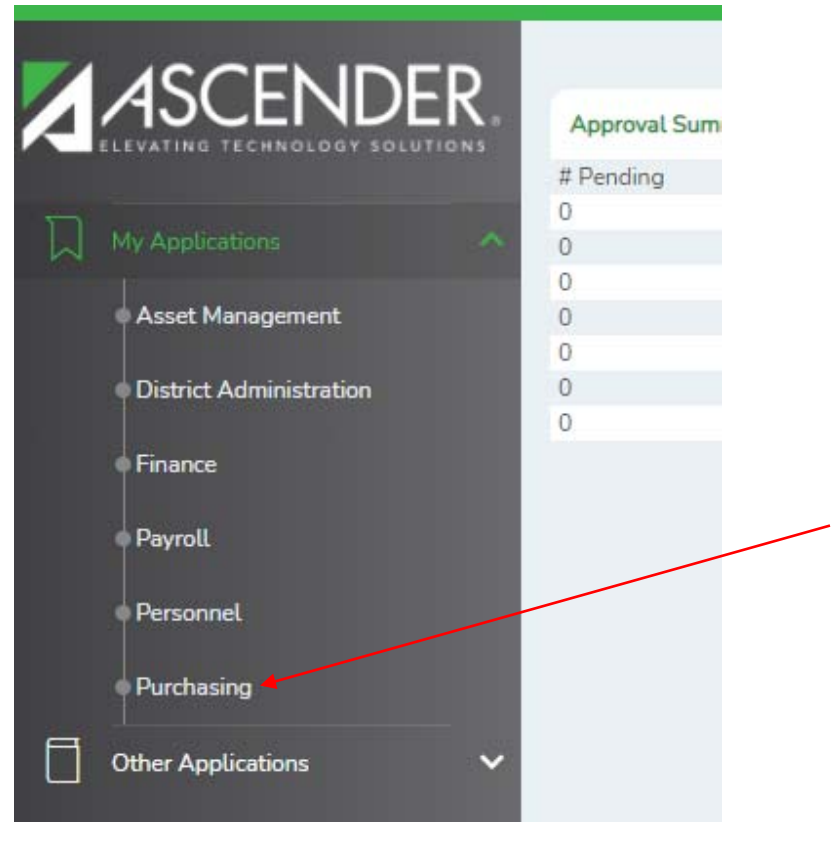

- 6. Click Maintenance (on left side of screen)
- 7. Click Create/Modify Requisition

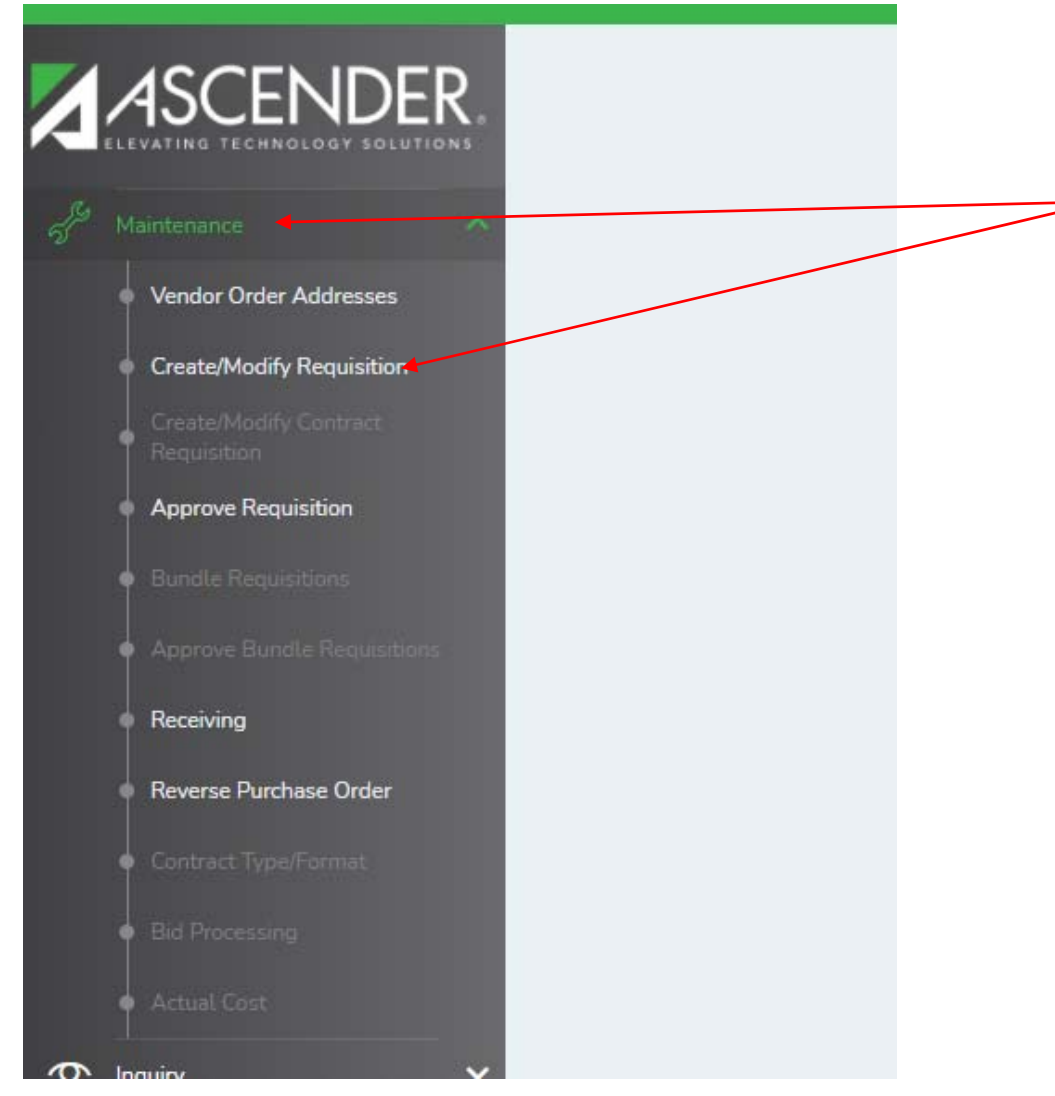

#### 8. Click Add - Clear All button

| Save Delete                                                                                                 |
|----------------------------------------------------------------------------------------------------|
|                                                                                                    |
| Requisition Nbr: Retrieve Directory                                                                         |
| Add - Clear All Add - Clear Vendor Add - Clear Detail Vendor Notes Comments Uniform Acct Distr Print Submit |
|                                                                                                    |
|                                                                                                    |
|                                                                                                    |
|                                                                                                    |
|                                                                                                    |
|                                                                                                    |
|                                                                                                    |
|                                                                                                    |
|                                                                                                    |
|                                                                                                    |
|                                                                                                    |

- 9. Fill in the following:
  - a. Order For
  - b. Reason (this can be same as description this prints in the general ledger)
  - c. Sort Key/Vendor Name
  - d. Campus/Dept auto-filled however, if it doesn't, hit spacebar, then pick campus. Personnel who have been notified they are exceptions will pick themselves
  - e. Description (this can be the same as reason this prints on the purchase order)
  - f. Quantity
  - g. Unit Price
  - h. Long Description (if Applicable)
  - i. Click Add (Bottom of the page)

| lify Requisition                                                                | ✓ Purchasing -                                                                                                    |
|---------------------------------------------------------------------------------|----------------------------------------------------------------------------------------------------|
| Save Delete                                                                     |                                                                                                    |
| Requisition Nbr: Retrieve                                                       | Directory                                                                                                    |
| Add - Clear All Add - Clear Vendor Add - Cl                                     | lear Detail Vendor Notes Comments Uniform Acct Distr Print Submit                                                                                   |
| Requisition Number:                                                             | Originator: 000002 - KELLY KLEIN Requestor: Order For: Requisition Per: 07                                                                          |
| Date Request: 07-21-2021                                                        | Date Required: 07-21-2021 Reason: Reference Nbr:                                                                                                    |
| Sort Key/Vendor Name:                                                           | Shipping Addr: UNION GROVERSD - ADMINISTRATION - Bid Category:                                                                                      |
| Vendor Nbr:                                                                     | Campus/Dept: 0 Bid Nbr:                                                                                                    |
|                                                                                 | Credit Card Code:                                                                                                    |
| Priority: R Regular 🗸                                                           | Work Order:       Distr Freight Cost:       0.00       Distr Freight Amt       Confirm Only:       Attachments:       Requisition Total:       0.00 |
| Delete Note Item Catalog Nbr Desc                                               | cription Quantity Unit of Issue Unit Price SubTotal Commodity Code                                                                                  |
| Lon                                                                             | 1g Description Status Discount % Discount Amt Freight Elig Freight % Freight Amt                                                                    |
| Note 001                                                                        |                                                                                                    |
| Accounts                                                                        | Y - Approved ✓         0.00%         0.00         ✓         0.00%         0.00                                                                      |
| Refresh Totals                                                                  | Add                                                                                                    |
| Accounts for item 001<br>Delete Account Code Description Balance Amt<br>No Rows | t Pct Amount                                                                                                    |
|                                                                                 |                                                                                                    |
|                                                                                 |                                                                                                    |
| Refresh Totals Calculate Percent Calculate Amount                               | 🕘 Add 🜌                                                                                                    |

#### 10. Enter Account number – Start typing with the #1

11. Enter Amount (This can be total or partial amount if using more than one account)

| e/Modi | fy Requisition                 |                         |                         |                       | 🗸 Purcha             | asing 🕂        |                   |                |              |                   |      |
|--------|--------------------------------|-------------------------|-------------------------|-----------------------|----------------------|----------------|-------------------|----------------|--------------|-------------------|------|
| R.     | Save                           | Delete                  |                         |                       |                      |                |                   |                |              |                   |      |
|        | Requisition Nbr:               | Retriev                 | e Directory             |                       |                      |                |                   |                |              |                   |      |
|        | Add - Clear All                | Add - Clear Vendor      | Add - Clear Detail Ver  | ndor Notes Cor        | mments Unifo         | orm Acct Distr | Print             | Submit         |              |                   |      |
|        | Requisition Number:            |                         | Originator: (           | 000002 - KELLY KLEIN  | Requ                 | uestor:        |                   | Order For:     |              | Requisition Per:  | 07   |
|        | Date Request: (                | 07-21-2021              | Date Required:          | 07-21-2021            | Reas                 | son:           |                   | Reference Nbr: |              |                   |      |
|        | Sort Key/Vendor Name:          | [                       | Shipping Addr:          | JNION GROVE ISD - ADM | IINISTRATION - Bid ( | Category:      |                   |                |              |                   |      |
|        | Vendor Nbr:                    | :                       | Campus/Dept:            |                       | Bid 1                | Nbr:           |                   |                |              |                   |      |
|        |                                |                         | Credit Card Code:       |                       |                      |                |                   |                |              |                   |      |
|        | Priority: (                    | R Regular 🗸             | Work Order:             |                       | Freig                | ght Cost: 0.00 | Distr Freight Amt | Confirm Only:  | Attachments: | Requisition Total | 0.00 |
|        | Delete Note It                 | Item Catalog Nbr        | Description             | Quantity              | Unit of Issue        | Unit Price     | SubTotal          |                | Commodity C  | ode               |      |
|        |                                |                         | Long Description        |                       | Status               | Discount %     | Discount Amt      | Freight Elig   | Freight %    | Freight Amt       |      |
|        | Note Note                      | 001                     |                         | 0.00                  | ✓                    | 0.00000        | 0.00              |                |              |                   | 0.00 |
| ~      | Accounts                       |                         |                         | Y-A                   | Approved V           | 0.00%          | 0.00              |                | 0.00%        | 0.00              | 0.00 |
| ~      | Refresh Totals                 | _                       |                         |                       |                      |                |                   |                |              | ŧ                 | Add  |
| ~      | Accounts for item 001          | ount Code Des           | cription Balance Amt    | Pct                   | Amount               |                |                   |                |              |                   |      |
| ~      |                                | :                       | 0.00                    | 100.000%              | 0.00                 |                |                   |                |              |                   |      |
|        | 199-11-6239.0<br>199-11-6239.0 | 00-001-111000 : ESC Sen | vices- HS<br>vices - GT | 100.000%              | 0.00                 |                |                   |                |              |                   |      |
|        | 199-11-6239.0                  | 00-041-111000 : ESC Ser | vices- Jr High          |                       |                      |                |                   |                |              |                   |      |
|        | Refre 199-11-6239.0            | 00-041-121000 : ESC Ser | vices - GT              | ÷                     | Add                  |                |                   |                |              |                   |      |
|        | 199-11-62307                   | 00-101-111000 · ESC Sen | 1/CB5                   |                       |                      |                |                   |                |              |                   |      |

12. Click Comment Button – This is where you put in notes to approver (ie please fax to #, travel information, or other instructions). If you leave this blank, the business office will not do anything with the purchase order except file it.

| /Modi | quisition V Purchasing                                                                                                    |            |
|-------|----------------------------------------------------------------------------------------------------|------------|
| R.    | Save Delete                                                                                                    |            |
|       | quisition Nbr: Retrieve Directory<br>Add - Clear All Add - Clear Vendor Add - Clear Detail Vendor Notes Comments ← Uniform Acct Distr Print Submit                                                                                                    |            |
|       | quisition Number:       Originator:       000002 - KELLY KLEIN       Requestor:       Order For:       Requisition Per:       0         te Request:       07-21-2021       Date Required:       07-21-2021       Reason:       Reference Nbr:       Reference Nbr:                                                                                                    | 7          |
|       | rt Key/Vendor Name Shipping Addr: UNION GROVE ISD - ADMINISTRATION - Bid Category.                                                                                                    |            |
|       | ority: R Regular  Work Order: Freight Cost: 0.00 Distr Freight Amt Confirm Only: Attachments: Requisition Total: 0                                                                                                    | .00        |
|       | lete Note Item Catalog Nbr Description Quantity Unit of Issue Unit Price SubTotal Commodity Code                                                                                                    |            |
| ~     | Long Description         Status         Discount %         Discount Amt         Freight Elig         Freight %         Freight Amt           Note         0.01         0.00         •         0.00000         0.00         •         •         •         •         •         •         •         •         •         •         •         •         •         •         •         •         •         •         •         •         •         •         •         •         •         •         •         •         •         •         •         •         •         •         •         •         •         •         •         •         •         •         •         •         •         •         •         •         •         •         •         •         •         •         •         •         •         •         •         •         •         •         •         •         •         •         •         •         •         •         •         •         •         •         •         •         •         •         •         •         •         •         •         •         •         •         •         • <t< th=""><th>0.00</th></t<> | 0.00       |
| ~     | Refresh Totals                                                                                                    | <u>Add</u> |
| *     | counts for item 001         lefe       Account Code       Description       Balance Amt       Pct       Amount         1       -       -       :       0.00       100.000%       0.00         199-11-6239.00-001-111000 : ESC Services- HS       i       100.000%       0.00         199-11-6239.00-001-121000 : ESC Services- GT       i       0.00       0.00         199-11-6239.00-041-111000 : ESC Services - GT       i           199-11-6239.00-041-121000 : ESC Services - GT       :           199-11-6239.00-041-121000 : ESC Services - GT       :           199-11-6239.00-041-121000 : ESC Services - GT       :           199-11-6239.00-041-121000 : ESC Services - GT       :           199-11-6239.00-041-121000 : ESC Services - GT       :           199-11-6239.00-041-121000 : ESC Services - GT       :           199-11-6239.00-041-121000 : ESC Services - GT       :           199-11-6239.00-041-121000 : ESC Services - GT       :           199-11-6239.00-041-121000 : ESC Services - GT       :           199-11-623                                                                                                    |            |

## 13. Click Save (Upper left)

| e/Modi | ify Requisition V Purchasing                                                                                                    |      |
|--------|----------------------------------------------------------------------------------------------------|------|
| R.     | Save _ Delete                                                                                                    |      |
|        | Requisition Nbr: Retrieve Directory                                                                                                    |      |
|        | Add - Clear All     Add - Clear Detail     Vendor Notes     Comments     Uniform Acct Distr     Print     Submit                                                                                                    |      |
|        | Requisition Number:     Originator:     000002 - KELLY KLEIN     Requestor:     Order For:     Order For:     Requisition Per:     Order Per:       Date Request:     07-21-2021     Date Required:     07-21-2021     Reason:     Reference Nbr:     Reference Nbr: | )7   |
|        | Sort Key/Vendor Name:       Shipping Addr:       UNION GROVE ISD - ADMINISTRATION -       Bid Category:         Vendor Nbr:       Campus/Dept:       Bid Nbr:       Credit Card Code;         Credit Card Code;       Credit Card Code;       Credit Card Code;      |      |
|        | Priority: R Regular  Work Order: Freight Cost: 0.00 Distr Freight Amt Confirm Only: Attachments: Requisition Total: 0                                                                                                    | 0.00 |
|        | Delete Note Item Catalog Nbr Description Quantity Unit of Issue Unit Price SubTotal Commodity Code                                                                                                    |      |
|        | Long Description Status Discount % Discount Amt Freight Elig Freight % Freight Amt                                                                                                    |      |
| ~      | Note         001         0.00         0.00000         0.00         0.00           Accounts         Y - Approved マ         0.00%         0.00         ✓         0.00%         0.00                                                                                    | 0.00 |
| ~      | Refresh Totals                                                                                                    | Add  |
| ~      | Accounts for item 001         Delete       Account Code       Description Balance Amt       Pct       Amount         Image: Ill                                                                                                    |      |

#### 14. Click Document button – This is for any supporting documentation that you need to submit with the requisition

| lify Requisition                                                                                                    | ~                                                                                           | Purchasing 📙                                               |                   |                     |              |                    |            |
|----------------------------------------------------------------------------------------------------|---------------------------------------------------------------------------------------------|------------------------------------------------------------|-------------------|---------------------|--------------|--------------------|------------|
| Save Delete                                                                                                    |                                                                                             |                                                            |                   |                     |              |                    |            |
| Requisition Nbr: 023950 Retrieve I<br>Add - Clear All Add - Clear Vendor Add - Clear Detai                                                                                                    | lirectory                                                                                   | Uniform Acct Distr                                         | Print Docu        | ments Submit        |              |                    |            |
| Requisition Number:       023950       Original         Date Request:       07-21-2021       Date Re         Sort Key/Vendor Name:       Baileys Ace Hardware / Bailey)       Shippin                                                                                                    | tor: 000002 - KELLY KLEIN<br>:quired: 07-21-2021<br>g Addr: UNION GROVE ISD - ADMINISTRATIC | Requestor:<br>Reason: Supplies - July<br>N - Bid Category: |                   | Order For: Band     |              | Requisition Per:   | 07         |
| Vendor Nbr: 00203 : Campu<br>Credit                                                                                                    | s/Dept: 001 - UNION GROVE HS                                                                | Bid Nbr:                                                   |                   |                     |              |                    |            |
| Priority: R Regular 🕶 Work C                                                                                                    | Irder:                                                                                      | Freight Cost: 0.00                                         | Distr Freight Amt | Confirm Only: Attac | hments:      | Requisition Total: | 50.00      |
| Delete Note Item Catalog Nbr Description                                                                                                    | Quantity Unit of Is:                                                                        | sue Unit Price                                             | SubTotal          |                     | Commodity Co | de                 |            |
| Long Descrip                                                                                                    | tion Status                                                                                 | Discount %                                                 | Discount Amt      | Freight Elig        | Freight %    | Freight Amt        |            |
| Note 001 Supplies - July Accounts                                                                                                    | 1.00 Y - Approved V                                                                         | <ul> <li>50.00000</li> <li>0.00%</li> </ul>                | 50.00             |                     | 0.00%        | 0.00               | 50.00      |
| Refresh Totals                                                                                                    |                                                                                             |                                                            |                   |                     |              | $\oplus$           | <u>Add</u> |
| Accounts for item 001       Description       Bala         Image: International content of the second content of the second | Ince Amt Pct Ame<br>0.00 50.000% 25<br>-357.95 50.000% 25<br>100.000% 56<br>⊕ Add           | unt<br>00<br>00<br>00                                      |                   |                     |              |                    |            |

- 15. Choose File (this is where you saved your supporting documentation)
- 16. Choose File Type
- 17. Click Upload (the file will then show under document list)
- 18. Click Close

| fy Requisition                               | ✓ Purchasing                                                                                                    |                         |
|----------------------------------------------|----------------------------------------------------------------------------------------------------|-------------------------|
| Save                                         | Delete                                                                                                    |                         |
| Requisition Nbr: 0239                        | 50 Retrieve Directory                                                                                                    |                         |
| Add - Clear All                              | Document Options X                                                                                                    | Documents<br>Order For: |
| Date Request:                                | Document List                                                                                                    | Reference N             |
| Sort Key/Vendor Nar<br>Vendor Nbr:           | Application: PURCHASING         Folder: Requisition           Delete         Type         Description         Upload Date/Time         Upload User |                         |
|                                              | Document Upload                                                                                                    |                         |
| Priority:                                    | Select File to Upload: Choose File No file chosen                                                                                                  | <u>: Amt</u> Confirm C  |
| Delete Note                                  | Description:                                                                                                    | nt Amt F                |
| Accounts                                     | Upload File                                                                                                    | D.00 (                  |
| Refresh Totals                               |                                                                                                    |                         |
| Accounts for item 0<br>Delete A<br>199-11-63 |                                                                                                    |                         |
| 199-11-63                                    | Close                                                                                                    |                         |
| Refresh Totals Calcu                         | ilate Percent Calculate Amount                                                                                                    |                         |

## 19. Document button will now have a page next to it

| H |   |  |
|---|---|--|
| H |   |  |
|   | - |  |
|   |   |  |

| Distr Print     | Documents Submit                    |  |
|-----------------|-------------------------------------|--|
|                 | Order For: Band Requisition Per: 07 |  |
| Supplies - July | Reference Nbr:                      |  |
| c[              |                                     |  |
|                 |                                     |  |
|                 |                                     |  |

# 20. Finally, Click Submit

| Distr Print     | Documents      | Submit |                     |
|-----------------|----------------|--------|---------------------|
|                 | Order For:     | Band   | Requisition Per: 07 |
| Supplies - July | Reference Nbr: |        |                     |
| r.[             |                |        |                     |
|                 |                |        |                     |

21. You have successfully submitted a requisition (you can print your requisition request or choose not to print)